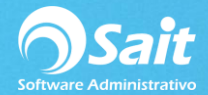

## Generar Póliza de Ingreso

Este proceso le permite afectas las cuentas de bancos con los pagos realizados del día a facturas que se otorgaron a crédito.

Para realizar este proceso en SAIT ingrese al menú de

Cobranza / Generar Póliza de Ingresos

- 1. Indiqué el día del cuál desea generar la póliza de ingresos
- 2. De clic en Consultar
- 3. En la columna Cve, ingresamos la clave de la cuenta bancaría que deseamos afectar.

| 🥎 Generar Póliza de Ingresos 👘 📼 💌                                                        |               |             |         |     |                       |  |  |
|-------------------------------------------------------------------------------------------|---------------|-------------|---------|-----|-----------------------|--|--|
| Indique la cuenta bancaria en donde se depositaron los pagos recibidos el día 31-Ene-2019 |               |             |         |     |                       |  |  |
| Cliente                                                                                   | Folio de Pago | Facturas    | Importe | Cve | Cuenta Bancaria 🔺     |  |  |
| Pagos En Efectivo Pesos                                                                   | EF            | 50,53,52,51 | 375.60  | 1   | BBVA BANCOMER 4013867 |  |  |
| Talleres Industriales Dosmyl,                                                             | CHCH10        | 50          | 100.00  | 3   | BANAMEX 29293         |  |  |
|                                                                                           |               |             |         |     | Ţ                     |  |  |
| Incluir ganancia o perdida por TC                                                         |               |             |         |     |                       |  |  |

- 4. Damos clic en Generar póliza
- 5. Aparecerá la siguiente pantalla, verificamos la información y damos clic en Guardar [F8].

| 🥎 Agregar Pólizas   |                                            |          |        |                           |                  | N 12 |
|---------------------|--------------------------------------------|----------|--------|---------------------------|------------------|------|
| Fecha 31/01/201     | g Tipo Ingresos 🗨                          | Eolio 31 |        |                           |                  |      |
| Concepto Ingresos   | Jel Jue.31.Ene.19                          |          |        |                           |                  |      |
| CFDIs               |                                            |          |        |                           |                  |      |
| Cta F2=Busca Del=El | inDescripción [Ins]=Inserta                | Cargos   | Abonos | Concepto                  | Comprobantes (F2 | -    |
| 1002-0001           | BITAL 40241920 (bancos)                    | 375.60   |        | Pagos en Efectivo Pe 50,5 | 3,52 51,50,52,53 |      |
| 1008-0005           | TALLERES INDUSTRIALES DOSMYL, S.A. DE C.V. |          | 132.00 | Talleres Industriale 50   | 50               |      |
| 1008-0005           | TALLERES INDUSTRIALES DOSMYL, S.A. DE C.V. |          | 132.00 | Talleres Industriale 53   | 53               |      |
| 1008-0005           | TALLERES INDUSTRIALES DOSMYL, S.A. DE C.V. |          | 100.00 | Talleres Industriale 52   | 52               |      |
| 1008-0010           | DIMIPLASTIK, S.A. DE C.V. (clientes)       |          | 11.60  | Dimiplastik, S.a. De 51   | 51               |      |
| 1002-0003-0001      | BANCOMER 29293 DLS (bancos/bancomer 29293) | 100.00   |        | Talleres Industriale 50   | 50               |      |
| 1008-0005           | TALLERES INDUSTRIALES DOSMYL, S.A. DE C.V. |          | 100.00 | Talleres Industriale 50   | 50               |      |
|                     |                                            |          |        |                           |                  |      |
|                     |                                            |          |        |                           |                  |      |
|                     |                                            |          |        |                           |                  |      |
|                     |                                            |          |        |                           |                  |      |
|                     |                                            |          |        |                           |                  |      |
|                     |                                            |          |        |                           |                  |      |
| 1                   |                                            |          |        |                           |                  | ъĔ   |
|                     |                                            |          |        |                           |                  |      |
| Guardar = [F8]      | Serrar <u>∃+</u> = <del>]</del> ++         | 475.60   | 475.60 | 0.00                      |                  |      |

6. Listo, la póliza de ingresos fue generada correctamente.

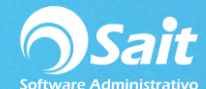

## PROVEDORA DE LIMPIEZA DE MEXICO SA DE CV

Av Madero 2502 Centro San Luis Rio Colorado Sonora 83400 RFC:AAA010101AAA

## Ingresos del Jue.31.Ene.19

Poliza de: Ingresos 31 31-Ene-2019

| Cuenta         | Nombre                         | Concepto                        | Parcial | Debe   | Haber  |
|----------------|--------------------------------|---------------------------------|---------|--------|--------|
| 1002           | BANCOS                         | -                               |         | 475.60 |        |
| 1002-0001      | BITAL 40241920                 | Pagos en E fectivo Pe 50,53,52, | 375.60  |        |        |
| 1002-0003      | BANCOMER 29293                 |                                 |         |        |        |
| 1002-0003-0001 | BANCOMER 29293 DLS             | Talleres Industriale 50         | 100.00  |        |        |
| 1008           | <u>CLIENTES</u>                |                                 |         |        | 475.60 |
| 1008-0005      | TALLERE S INDUSTRIALES DOSMYL, | Talleres Industriale 50         | 132.00  |        |        |
| 1008-0005      | TALLERE S INDUSTRIALES DOSMYL, | Talleres Industriale 53         | 132.00  |        |        |
| 1008-0005      | TALLERES INDUSTRIALES DOSMYL,  | Talleres Industriale 52         | 100.00  |        |        |
| 1008-0005      | TALLERES INDUSTRIALES DOSMYL,  | Talleres Industriale 50         | 100.00  |        |        |
| 1008-0010      | DIMIPLASTIK, S.A. DE C.V.      | Dimiplastik, S.a. De 51         | 11.60   |        |        |
|                |                                |                                 | Sumas   | 475.60 | 475.60 |

Hecho Por LINA LOPEZ

Revisado Contadora. Martha Flores Autorizado Ing. Ricardo Molina